#### Please follow the following steps for bypass the IP for Proxy

Open Control Panel - then open "Internet Options" - then Select "Connections" TAB

#### Step 1

| eneral               | Security                    | Privacy      | Content      | Connections  | Programs          | Advanced   | 1 |
|----------------------|-----------------------------|--------------|--------------|--------------|-------------------|------------|---|
|                      | To set u<br>Setup.          | p an Inter   | net connec   | tion, dick   | Set               | qu         |   |
| Dial-up              | and Virtua                  | al Private N | Network se   | ttings       |                   |            |   |
| 3                    | VPN Conne                   | ction        |              |              | Add               |            |   |
|                      |                             |              |              |              | Add V             | PN         |   |
|                      |                             |              |              |              | Remo              | ve         |   |
| Choo                 | se Settings                 | if you nee   | ed to config | jure a proxy | Setti             | ngs        |   |
|                      | Area Netwo                  | ork (LAN) s  | ettings —    |              |                   | 5          |   |
| Local                |                             | not apply    | to dial-up   | connections  | Concerned and the | 1000000000 |   |
| Local<br>LAN<br>Choo | Settings do<br>ose Setting: | above fo     | r dial-up se | ettings.     | LAIN SE           | ttings     |   |
| LOCAI<br>LAN<br>Choo | Settings do<br>ose Setting: | s above fo   | r dial-up se | ettings.     | LAN SE            | tungs      |   |

**Open LAN settings** 

## Step 2

| Automati<br>use of ma | c configu            | ration may ove                   | erride manu<br>utomatic c | ual settings | . To ensure the   |
|-----------------------|----------------------|----------------------------------|---------------------------|--------------|-------------------|
| Auton                 | natically c          | letect settings                  |                           |              |                   |
| Use a                 | utomatic             | configuration s                  | cript                     |              |                   |
| Addre                 | 355                  |                                  |                           |              |                   |
| Proxy ser             | ver                  |                                  |                           |              |                   |
| ✓ Use a<br>dial-u     | proxy se<br>p or VPN | rver for your L<br>connections). | AN (These                 | settings v   | vill not apply to |
|                       | ess: 10              | 0.3. <mark>10</mark> 0.207       | Port:                     | 8080         | Advanced          |
| Addre                 |                      |                                  | ocal addre                | 2992         | -                 |
| Addre                 | pass pro             | xy server for lo                 |                           | 3363         |                   |

**Click Advanced** 

### Step 3

| ervers                                                                                                    | -                                    | 120 A. 1                                                            |               | 2.3          |
|----------------------------------------------------------------------------------------------------|--------------------------------------|---------------------------------------------------------------------|---------------|--------------|
|                                                                                                    | Туре                                 | Proxy address to use                                                |               | Port         |
| <b>7</b> E                                                                                                    | HTTP:                                | þ0.3.100.207                                                        | :             | 8080         |
|                                                                                                    | Secure:                              | 10.3.100.207                                                        | :             | 8080         |
|                                                                                                    | FTP:                                 | 10.3.100.207                                                        | :             | 8080         |
|                                                                                                    | Socks:                               |                                                                     | :             |              |
|                                                                                                    |                                      | e same provu server for all crat                                    | racala        |              |
|                                                                                                    | Contraction of the second            | A CONTRACTOR CONTRACTOR CONTRACTOR                                  |               |              |
|                                                                                                    |                                      |                                                                     |               |              |
|                                                                                                    |                                      |                                                                     |               |              |
| xcepti                                                                                                    | ons                                  |                                                                     |               |              |
| xceptio                                                                                                    | ons<br>Do not use                    | e proxy server for addresses be                                     | eginning with | h:           |
| ixceptic                                                                                                    | Do not use                           | e proxy server for addresses be                                     | eginning wit  | h:           |
| xceptic                                                                                                    | ons<br>Do not use<br>10.*.*.*        | e proxy server for addresses be                                     | eginning with | h:           |
| xcepti                                                                                                    | Do not use                           | e proxy server for addresses be                                     | eginning wit  | h:           |
| xcepti                                                                                                    | Do not use<br>10.*.*.*<br>Use semic  | e proxy server for addresses be                                     | ginning with  | h:           |
| ixceptio                                                                                                    | Do not use                           | e proxy server for addresses be<br>olons ( ; ) to separate entries. | ginning wit   | h:           |
| xcepti                                                                                                    | Do not use<br>10.*.*.*<br>Use semice | e proxy server for addresses be<br>olons ( ; ) to separate entries. | eginning with | h:           |
| xcepti                                                                                                    | Do not use                           | e proxy server for addresses be<br>olons (; ) to separate entries.  | eginning with | h:<br>Cancel |
| ixcepti<br>I                                                                                                    | Do not use                           | e proxy server for addresses be<br>olons ( ; ) to separate entries. | eginning with | h:<br>Cancel |
| xception                                                                                                    | Do not use                           | e proxy server for addresses be<br>olons ( ; ) to separate entries. | eginning with | h:<br>Cancel |
| ixception<br>in the second second seco | Do not use                           | e proxy server for addresses be<br>olons ( ; ) to separate entries. | ginning with  | h:<br>Cancel |
| ixcepti<br>i                                                                                                    | Do not use                           | e proxy server for addresses be<br>olons (; ) to separate entries.  | eginning with | h:<br>Cancel |
| xcepti                                                                                                    | Do not use                           | e proxy server for addresses be<br>olons (; ) to separate entries.  | ginning with  | h:<br>Cancel |

## Then open our link for Moodle like; 10.57.2.100

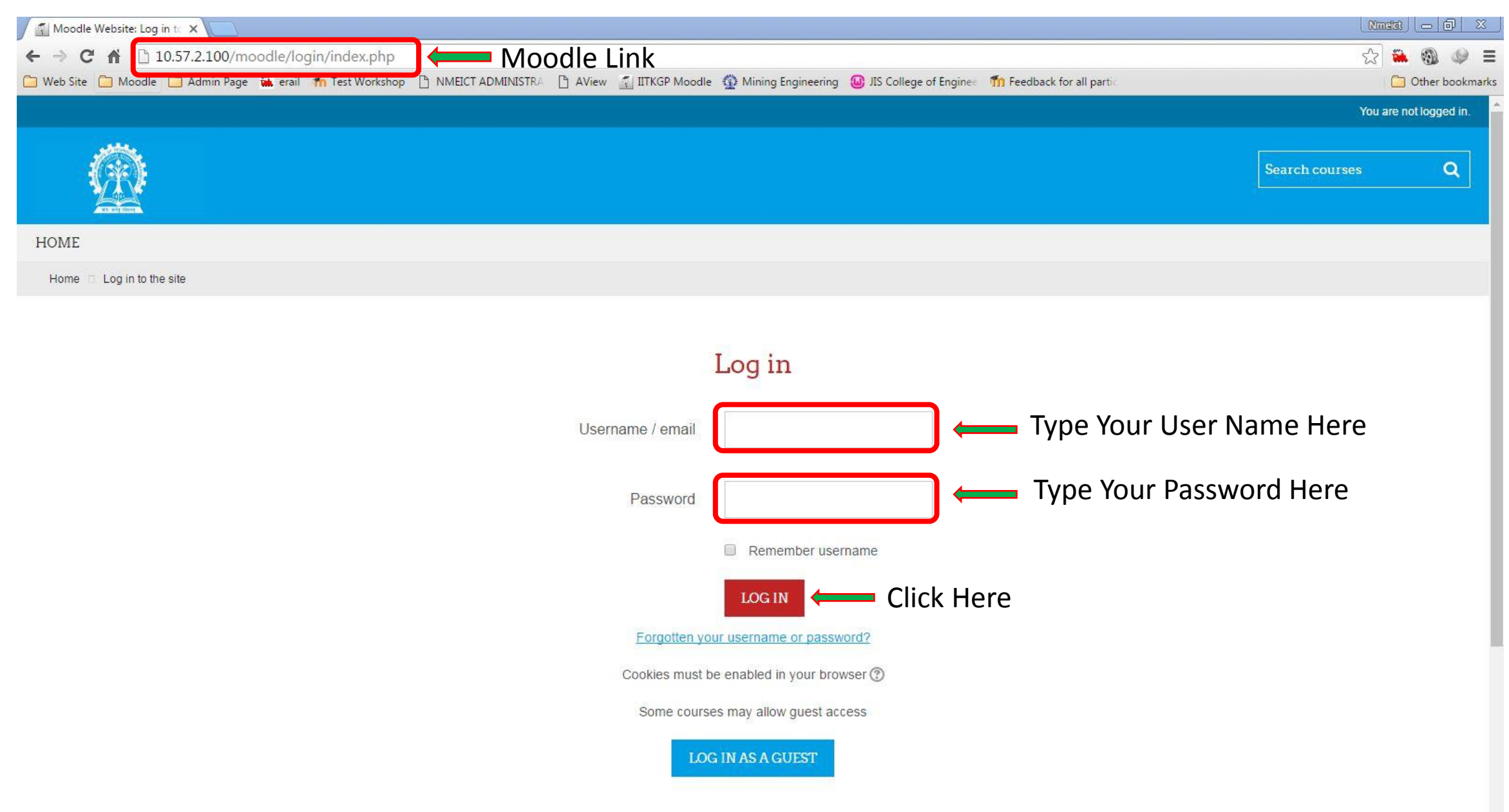

| Courses                               |                    |
|---------------------------------------|--------------------|
|                                       | ▼ Collapse all     |
| • Autumn Semester - 2015              |                    |
| Spring Semester - 2016                |                    |
| Autumn Semester - 2016                | Click Here         |
| Computer Science                      |                    |
| Agriculture & Food Engineering        |                    |
| Electronics and Electrical Communicat | ion                |
| Vinod Gupta School of Management      |                    |
|                                       | Search courses: GO |

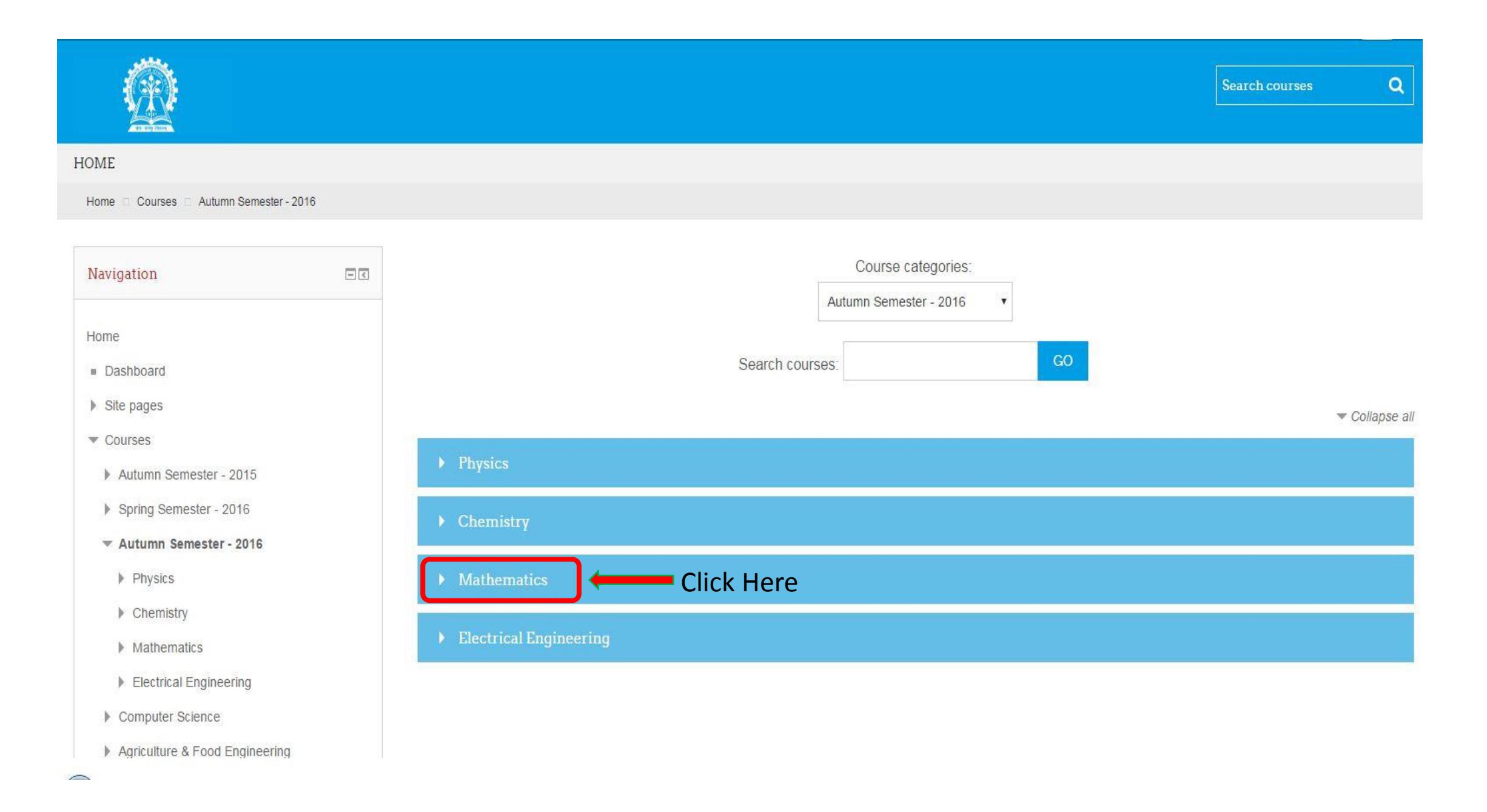

|                                                                                                    |                                                                        | Search courses | ٩                         |
|----------------------------------------------------------------------------------------------------|------------------------------------------------------------------------|----------------|---------------------------|
| HOME                                                                                                    |                                                                        |                |                           |
| Home 🗆 Courses 🗆 Autumn Semester - 2016 📄 Mathemat                                                                          | :S                                                                     |                |                           |
| Navigation       Home       Dashboard                                                                                       | Course categories:<br>Autumn Semester - 2016 / Ma 🔻<br>Search courses: |                |                           |
| Site pages                                                                                                    |                                                                        | *              | <sup>r</sup> Collapse all |
| <ul> <li>Courses</li> <li>Autumn Semester - 2015</li> <li>Spring Semester - 2016</li> <li>Autumn Semester - 2016</li> </ul> | Mathematics - I Click Here                                             |                |                           |
| Physics                                                                                                    |                                                                        |                |                           |
| Chemistry                                                                                                    |                                                                        |                |                           |
| <ul> <li>Mathematics</li> <li>Mathematics - I</li> <li>Electrical Engineering</li> </ul>                                    |                                                                        |                |                           |

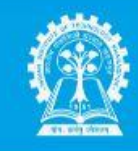

#### HOME

Home Courses Autumn Semester - 2016 Mathematics Mathematics - 1

| Navigation 🗔                               | Course categories:                                                                                                    |  |  |
|--------------------------------------------|----------------------------------------------------------------------------------------------------|--|--|
|                                            | Autumn Semester - 2016 / Ma 💌                                                                                                    |  |  |
| Home                                       |                                                                                                    |  |  |
| Dashboard                                  | General Information                                                                                                    |  |  |
| Site pages                                 | COURSE DESCRIPTION                                                                                                    |  |  |
| ▼ Courses                                  | Topics and concepts in this course include calculus of single variable, calculus of multi-variables, differential equations and complex variables. Knowledge of these topics is                                                                                                    |  |  |
| Autumn Semester - 2015                     | essential in all science and engineering disciples.                                                                                                    |  |  |
| Spring Semester - 2016                     | This is a 4 credit course and it offers three hours lectures and one hour tutorial per week. Moreover, for each section, there will be a <b>Doubt Clearing Session</b> of about one and half hour duration during the weekdays in the evening. Students will get an opportunity to personally discuss their doubts in theory as well as in practice sets with the teachers |  |  |
| <ul> <li>Autumn Semester - 2016</li> </ul> | Students are advised to take active part in doubt clearing sessions every week.                                                                                                    |  |  |
| Physics Read the                           | There will be weekly problem sets/assignments posted on the Moodle webpage. There will be two class tests, one mid semester examination and one final examination. The tentative schedule of class tests and examinations is given below:                                                                                                    |  |  |
| Chemistry     Instructions                 | Class Test - I (computer based): August 28, 2016                                                                                                    |  |  |
| <ul> <li>Mathematics</li> </ul>            | Mid Semester Examination: September 13, 2016                                                                                                    |  |  |
| Mathematics - I                            | Class Test - II (computer based): November 6, 2016                                                                                                    |  |  |
|                                            | End Semester Examination: November 21, 2016                                                                                                    |  |  |
| DOWNLOADS                                  | Regular attendance in lectures as well as in tutorials is very important. If an absence is unavoidable, the student is supposed to report to the teacher with necessary document(s)                                                                                                    |  |  |
| Section 1, 2)                              | Otherwise, the grade of the student may be affected regardless of the reason for the absence. Mobile phones or any other such devices are not to be used and are not to ring                                                                                                    |  |  |

Q

#### Scroll Down

| Search course                                        | es: GO                |
|------------------------------------------------------|-----------------------|
| DOWNLOADS (All Sections)                             |                       |
| Problem Sets, Questions Papers, Model Solutions etc. |                       |
| Faculty: Prof. Jitendra Kumar                        |                       |
| Mathematics-I (Section 1, 2)                         |                       |
| Faculty: Prof. Jitendra Kumar                        |                       |
| Mathematics-I (Section 3, 10)                        |                       |
| Faculty: Prof. N. Gnaneshwar                         |                       |
| Mathematics-I (Section 4, 5)                         | Click on Your Section |
| Faculty: Prof. B. Bhowmik                            | Chek on Tour Section  |
| Mathematics-I (Section 6, 7)                         |                       |
| Faculty: Dr. M. Mandal                               |                       |
| Mathematics-I (Section 8, 9)                         |                       |
| Faculty: Dr. B. Adhikari                             |                       |
| Mathematics-I (Section 11, 12)                       |                       |
| Faculty: Prof. R. Dutta                              |                       |
| Mathematics-I (Section 13, 14)                       |                       |
| Faculty: Dr. T. Raja Sekhar                          |                       |

# In case of any problem, please contact:

Ground floor of Kalidas Auditorium, IIT Khargpur 721302 Email : <u>moodle.helpdeskiitkgp@gmail.com</u> Desk Phone : +91 (03222) 281 070/072